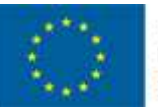

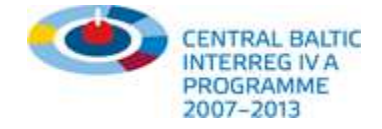

# Centralbaltic Job Ferry kasutusjuhend www.cbjobferry.eu

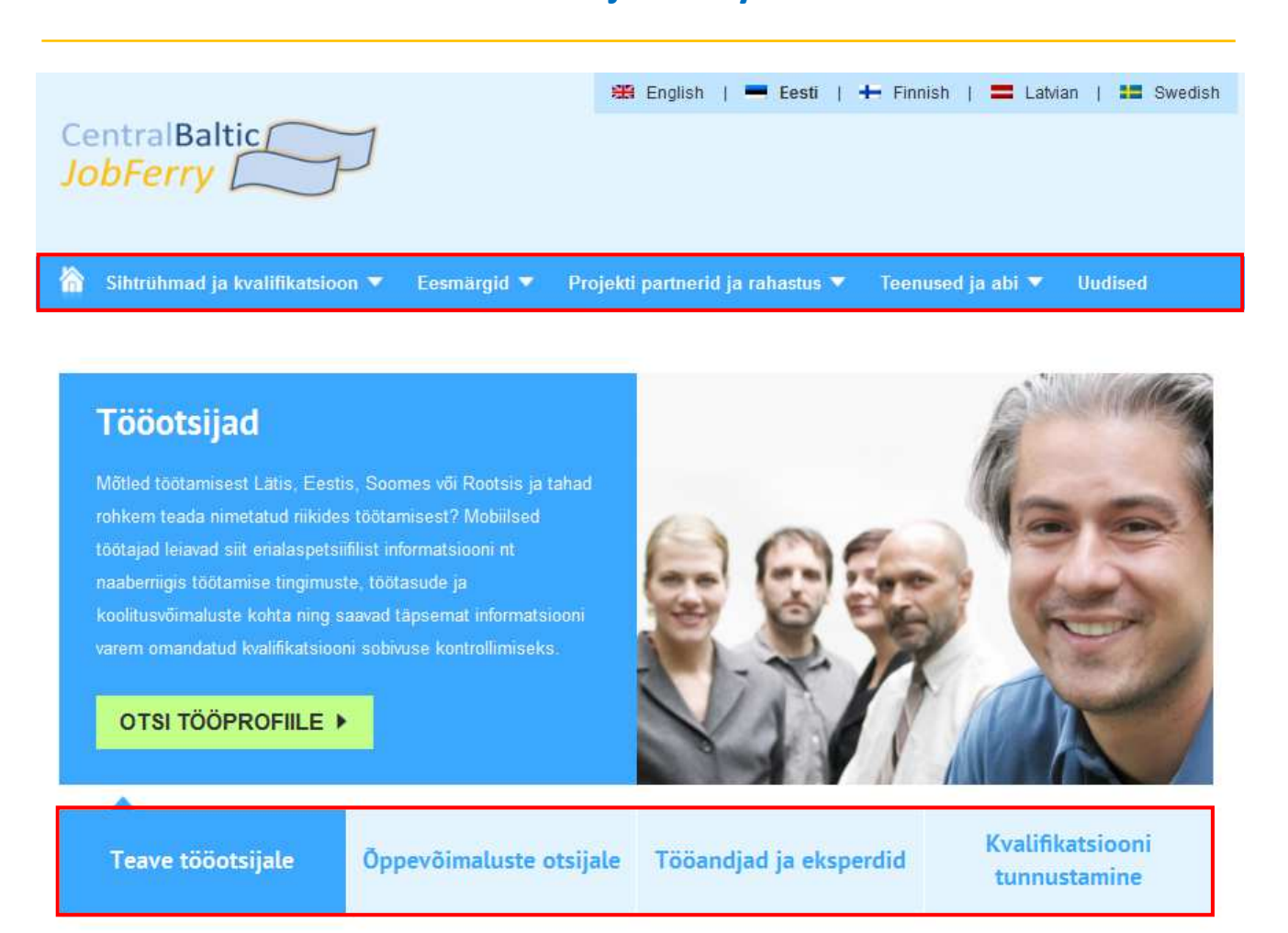

## <u>Ülevaade:</u>

- Centralbaltic Job Ferry portaal on Eesti, Läti, Rootsi ja Soome partnerite koostöös alguse saanud rahvusvaheline projekt, millega edendatakse piiriüleseid õppe- ja töövõimalusi.
- Projekti peaeesmärk on tihendada kõigi projektipiirkonna tööturuosaliste (Eesti, Läti, Rootsi ja Soome) koostööd, et toetada piiriülese tööturu arengut.
- Portaali eesmärkide, partnerluspiirkondade ja projekti partnerite kohta saab üldteavet ülevalt menüüribalt.
- Portaal on viiekeelne ning hõlmab nelja peamist sihtrühma ja teenust, mida kirjeldatakse rubriikides "Teave tööotsijale", "Haridusvõimaluste otsijad", "Tööandjad ja eksperdid" ning "Kvalifikatsiooni tunnustamine" (praegu arendamisel).
- Portaali kasutaja näeb sihtrühma rubriigil klõpsates selle lühikirjeldust. Üksikasjalikumat teavet saab, kui klõpsata kirjelduse all olevale rohelisel kastil, rubriigis "Teave tööotsijale" näiteks juhisele "OTSI TÖÖPROFIILE".
- Pärast valiku tegemist avaneb **uus lehekülg**. Samamoodi saab toimida teiste sihtrühmade puhul!

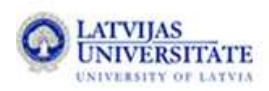

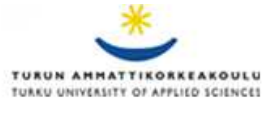

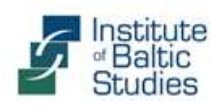

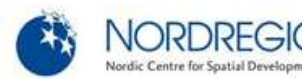

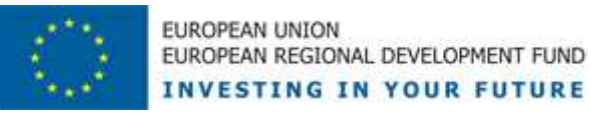

# Ülevaade teenustest

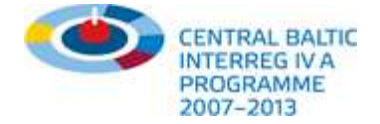

# lehekülg

| Teenused tööotsijale                                       | 3  |
|------------------------------------------------------------|----|
| Teenused õppevõimaluste otsijale                           | 4  |
| Teenused tööandjale ja eksperdile                          | 5  |
| Üldteenused                                                | 8  |
| Üldteenused: PDF                                           | 9  |
| Teenused ja abi – Kuidas saada kasutajatoest abi?          | 10 |
| Kuidas saada portaali partneriks?                          | 11 |
| Portaal ja halduskeskkond                                  | 12 |
| Oma profiili haldamine ja valitud tööprofiilidega sidumine | 13 |
| Kuidas vahetada portaaliga andmeid?                        | 14 |
| Sinu arvamus loeb!                                         | 15 |
| Jälgi meid Facebookis!                                     | 16 |
| Saada meile uudiseid ja telli meie uudiskiri!              | 17 |
| Tulevased plaanid ja teenused                              | 18 |

See kasutusjuhend on mõeldud portaali sihtrühmadele. Kasutajatele kirjeldatakse siin tehnilisi mooduleid ja liideseid. Huvirühmad saavad ülevaate Centralbaltic Job Ferry pakutavatest teenustest ja koostöövõimalustest.

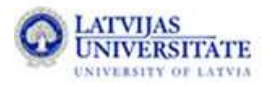

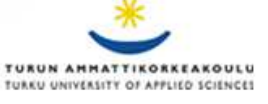

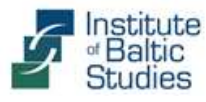

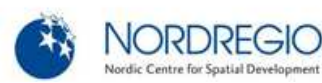

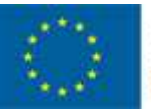

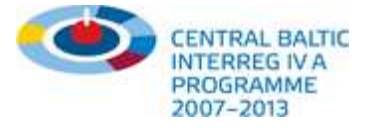

# Teenused tööotsijale

🏠 Sihirriihmed jarkvalliikatajoon 🍷 Eesmärgid 👻 Projekti partnerid ja rahastus 👻 Teenused ja abi 👻 Uudis

## Teave tööotsijale

Inimesed, kes otsivad võimalusi välismaal töötamiseks, leiavad CentralBaltic JobFerry portaalist teavet neid huvitavate ametikohtade, nendega seotud väljavaadete, lepingutingimuste ja välismaalastele esitatud nõuete kohta partnerriikides. Portaal sisaldab linke olulisemate asutuste kontaktandmetele, tööturuportaalidele ja eri valdkondade potentsiaalsetele tööandjatele.

› Täpsem teave on kättesaadav alates 2012. aasta suve teisest poolest!

| 1. Mis riigi kodakondsus Sul on?:                                                                                                    |                    | According to your selection the following information is available                                                                                                    |
|----------------------------------------------------------------------------------------------------|--------------------|----------------------------------------------------------------------------------------------------|
| Soome                                                                                                    | -                  | Any remarks or corrections? Please contact us.                                                                                                    |
| 2. Milline erialane haridus Sul on?:<br>🔊 Erialane haridus puudub                                                                                                    | 0                  | Notation:<br>Süsteemianalüütik<br>Eesti                                                                                                    |
| Kesktaseme erialane haridus (omandatud nt<br>utseasutusest)                                                                                                    |                    | <ul> <li>Nöuded välismaalastele (EL kodanikud)</li> <li>Eestis tööle asumiseks :</li> </ul>                                                                                                    |
| C Kõrgtaseme erialane haridus (omandatud nt                                                                                                    |                    | + Töö iseloom ja peamised ülesanded:                                                                                                    |
| ιõrgkoolist)                                                                                                    |                    | <b>Süsteemianalüütik</b> analüüsib konkreetse projekti eesmärkidest ja kliendi vajadustest<br>lähtuvalt infosüsteeme või organisatsiooni äriprotsesse selleks, et leida uusi<br>infotehnoloonilisi lahendusi. Ta osaleh projekti spetsifikatsioonide koostamisel                                                                                                |
| 3. Millises riigis Sa erialase hariduse<br>omandasid? :                                                                                                    | 0                  | (valmistab ette dokumentatsiooni uute tarkvaralahenduste loomiseks). Suur osa tema<br>tööst on seotud klientide nõustamisega, kus ta aitab hinnata erinevaid                                                                                                    |
| Soome                                                                                                    |                    | tarkvarapakette ja annab soovitusi, milliseid programme valida.                                                                                                    |
| <ol> <li>Millises valdkonnas Sulle meeldiks töötada'<br/>Arvutteedus, IT programmeerimine ja arendus (<br/>Ehitus (14)<br/>Elektroonika, elektrotehnika (7)<br/>Haridus, koolitus, nõustamine, juhendamine (1)<br/>Hoolekanne majanjidamistööd estajaatiöö (1)</li> </ol> | 7: <b>0</b><br>E • | Vorgususteemide ja anomeedastuse analuutikud tegelevad erinevate arvutivorkude<br>(LAN, WAN, Internet, intranet jt andmeedastussüsteemid) disainimise, testimise ja<br>hindamisega. Süsteemiks võib olla lihtsalt ühendus ühes majas asuva kahe erineva<br>kontoriruumi vahel või ka ülemaailmne võrgustik.<br>Allikas: Rajaleidja karjääriplaneerimise portaal |
| Hotellindus ja toitlustamine (9)                                                                                                    |                    | + Töötamiseks vajalikud eeldused:                                                                                                    |
| llu- ja kehahooldus, terviseteenused (5)<br>Keemia-, paberi- ja plastitööstus (1)<br>Metallitööstus ja masinaabitus (13)                                                                                                    |                    | Töö- ja teenimisvõimalused:                                                                                                    |
| Müük ja kauplemine (6)                                                                                                    | .▼.                | + Töölepingut puudutavad regulatsioonid:                                                                                                    |
|                                                                                                    |                    | + Kasulikud lingid:                                                                                                    |
| 5. Millise riigi kohta Sa teavet soovid?:                                                                                                    |                    | + Tööportaalid:                                                                                                    |
| Eesti                                                                                                    |                    | + Tööturuasutused:                                                                                                    |
|                                                                                                    |                    | last modified; 15, Oct, 2012                                                                                                    |
| 6. Leitud tulemused:                                                                                                    | 0                  |                                                                                                    |
| Applications programmer<br>Programmeerija<br>Software Developer<br>System Analyst                                                                                                    | *                  |                                                                                                    |
| Tedwaraaraadaja                                                                                                    |                    |                                                                                                    |

### Teave tööotsijale:

- Et leida tööprofiile, mis võiksid Sinu huvidega kõige paremini kattuda, vasta vasakul olevatele küsimustele sealsete valikvastuste ja rippmenüüde abil.
- Kui klõpsad leitud tulemuste kastis kuvataval tööprofiilil, avaneb paremal selle täielik kirjeldus. Sul on võimalik profiiliga seotud infoväljad ühe klõpsuga avada või peita. Samuti võid vasakul valitud andmeid alati uuesti muuta – sel juhul avaneb leitud tulemuste kastis uus tööprofiilide loend.

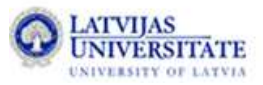

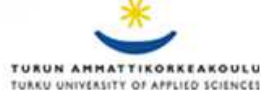

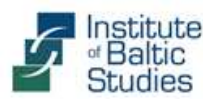

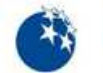

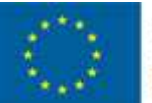

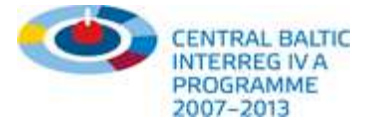

# Teenused õppevõimaluste otsijale

👚 Sihtröhmud ja kvalliikataioon 🍨 Eesmärgid 🔻 Projekti partne

ojekti partnerid ja rahastu

Teenused ja abi 🔻

#### Uudised

## Teave ôppevôimaluste otsijale

Koolilõpetajad ning õppe- või (täiendus)koolitusvõimaluste otsijad saavad kasutada CentralBaltic JobFerry portaali info saamiseks partnerriikide kohta. Siit leiad teavet erialase hariduse omandamiseks vajalike nõuete, õppe täpsema sisu ja edasiste töövõimaluste kohta. Portaal sisaldab haridus- ja koolitusasutuste linke ning muid eneseharimist puudutavaid teemasid.

Täpsem teave on kättesaadav alates 2012. aasta suve teisest poolest!

| 1. Mis riigi kodakondsus Sul on?:                                                                                                    |   | According to your selection the following information is available                                                                                                    |
|----------------------------------------------------------------------------------------------------|---|----------------------------------------------------------------------------------------------------|
| Läti                                                                                                    | - | Any remarks or corrections? Please contact us,                                                                                                    |
| 2. Milline on Sinu kõrgeim haridustase?:                                                                                                    | 0 | Notation:<br>Mehaanikainsener<br>Eesti                                                                                                    |
| <ul> <li>Põhiharidus (kohustuslik haridustase)</li> <li>Intermediate kool (näiteks GCSE)</li> <li>Keskharidus (nt gümnaasiumiharidus)</li> <li>Kutse- ja/või kõrgharidus (omandatud)</li> </ul> |   | <ul> <li>Töötamiseks vajalik haridustase ja teaduskraad:</li> <li>Eestis on mehaanikainseneriks võimalik õppida rakenduskõrgkoolides ja<br/>akadeemilistes ülikoolides.</li> <li>Sõltuvalt täpsemast ametikohast ja tööülesannetest võib teaduskraadist ja<br/>kvalifikatsioonist olulisemaks osutuda praktiline kogemus.</li> </ul> |
| 3. Palun vali, millisest haridusest/koolitusest<br>oled huvitatud:                                                                                                    | 0 | <ul> <li>Töö iseloom ja peamised ülesanded:</li> </ul>                                                                                                    |
| 🔽 Vali kõik                                                                                                    |   | + Sisseastumistingimused:                                                                                                    |
| <ul> <li>☑ Kutseõpe</li> <li>☑ Lühiajaline koolitus / täiendusõpe</li> </ul>                                                                                                    |   | <ul> <li>Nõuded välismaalastele (EU kodanikud)</li> <li>Eestis õppima asumiseks:</li> </ul>                                                                                                    |
| Bakalaureuseõpe                                                                                                    |   | Õppe/(täiendus)koolituse kestus:                                                                                                    |
| Magistriõpe                                                                                                    |   | Öppe/(täiendus)koolituse sisu:                                                                                                    |
|                                                                                                    |   | Teoreetilise osa kestus tundides:                                                                                                    |
| 4. Millise valdkonna kohta Sa teavet soovid?                                                                                                    | 0 | + Praktilise osa kestus tundides:                                                                                                    |
| Metallitööstus ja masinaehitus (15)                                                                                                    |   | Õppe/(täiendus)koolituse maksumus:                                                                                                    |
|                                                                                                    |   | Stipendiumid ja praktika tasustamine:                                                                                                    |
| 5. Millise riigi konta Sa teavet soovid?:                                                                                                    |   | <ul> <li>Töö- ja teenimisvõimalused:</li> </ul>                                                                                                    |
|                                                                                                    |   | Täienduskoolituse võimalused :                                                                                                    |
|                                                                                                    |   | + Kasulikud lingid:                                                                                                    |
| 6. Leitud tulemused:                                                                                                    | 0 | + Tööportaalid:                                                                                                    |
| Mechanical Engineer<br>Mehaanikainseher                                                                                                    | - | <ul> <li>Tööandjate esindajad (kojad, ühendused, jne):</li> </ul>                                                                                                    |
|                                                                                                    |   | 4 Tööturuasutused:                                                                                                    |
|                                                                                                    |   | + Haridusküsimustega tegelevad asutused:                                                                                                    |
|                                                                                                    |   | last modified: 11. Oct. 2012                                                                                                    |

## Teave õppevõimaluste otsijale:

- Et leida õppe- ja koolitusvõimalusi, mis võiksid Sinu huvidega kõige paremini kattuda, vasta vasakul olevatele küsimustele sealsete valikvastuste ja rippmenüüde abil.
- Enamik infoväljasid annab teavet õppega seotud küsimuste ja tingimuste, sh võimalike haridus- ja koolitusasutuste kohta.

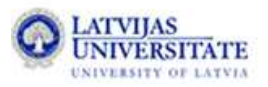

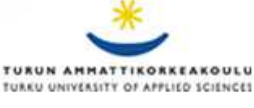

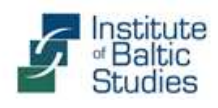

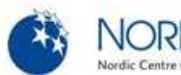

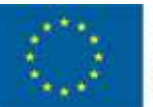

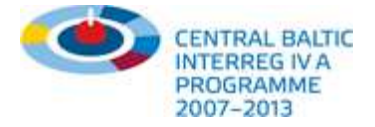

# Teenused tööandjale ja eksperdile

🟠 Sihtruhmad ja kvalifikatsioon 🔻 Eesmärgid 🔻 Projekti partnerid ja rahastus 🔻 Teenused ja abi 🔻 Uudised 👘

## Teave tööandjatele ja ekspertidele

Portaal võimaldab tööandjatel, haridusekspertidel ja erinevatel asutustel otsida teavet Kesk-Läänemere piirkonna olulisemate töökohtade ja koolituste kohta. Siin saab otsida ja võrrelda eri riikide tööprofiile, kvalifikatsiooni parandamise võimalusi ja õppe sisu. Portaal sisaldab linke koolitajate ja eri valdkondade tähtsamate organisatsioonide veebilehtedele. Tööandjatel, haridus- ja koolitusasutustel on võimalik luua kontosid, mille abil saab ennast eri tööprofiilide all reklaamida.

→ Täpsem teave on kättesaadav alates 2012. aasta suve teisest poolest!

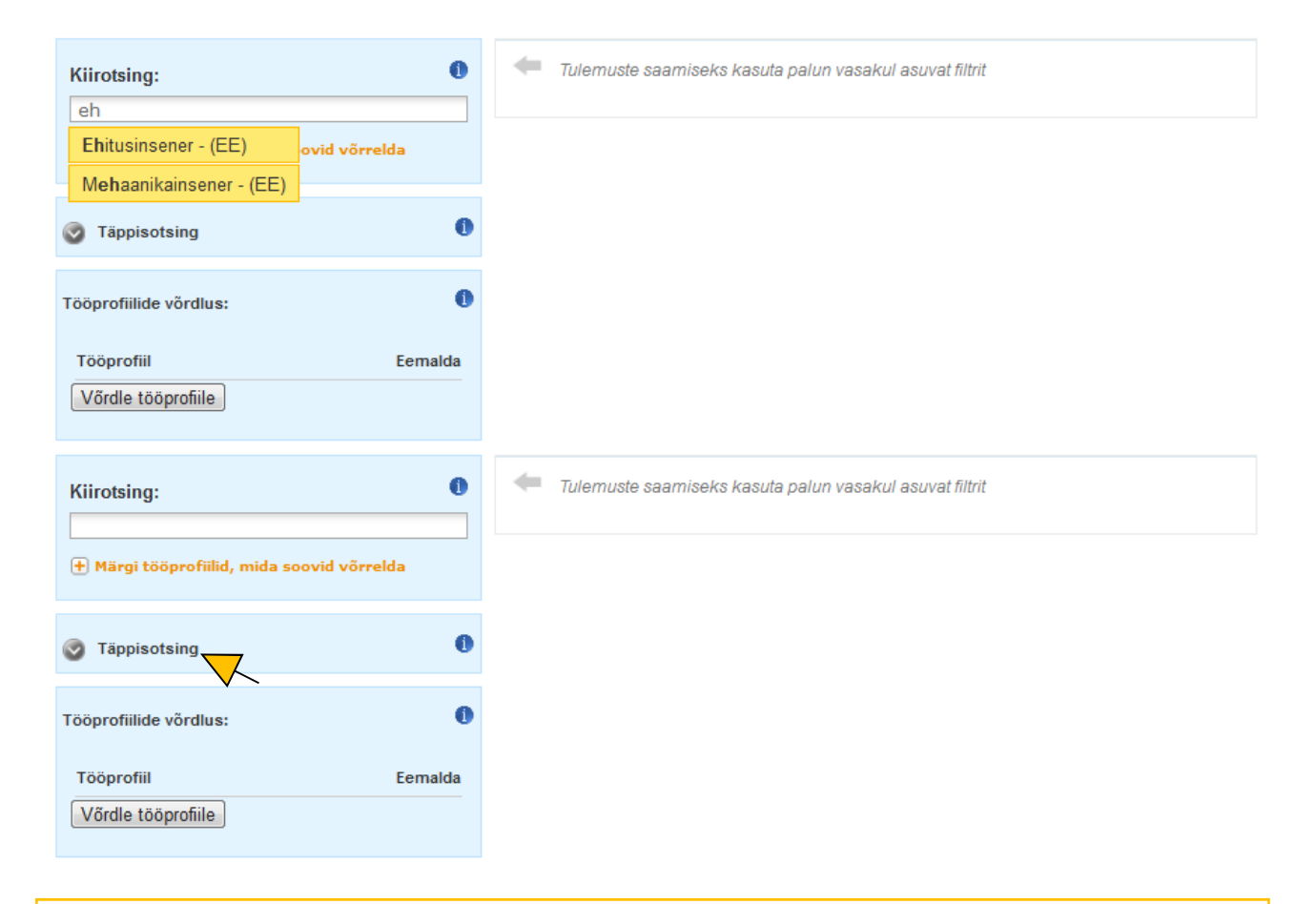

## Teave tööandjale ja eksperdile:

- Sobiva teabe leidmiseks on kaks võimalust:
- Kiirotsing aitab väljasid automaatselt täita. Sisesta otsitava tööprofiili paar esimest tähte ja vali seejärel kuvatavast loendist Sulle sobiv variant.
- Kui Sul ei õnnestu sobivat tööprofiili kiirotsinguga leida, klõpsa valikul "Täppisotsing". Seejärel vasta valikvastustega küsimustele, et saada ülevaade olemasolevatest võimalustest (vaata näidet järgmisel lehel).

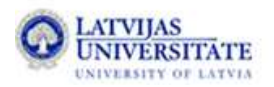

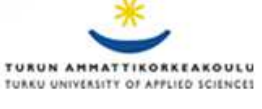

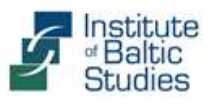

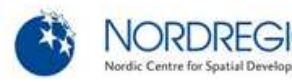

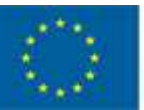

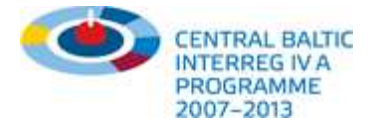

# Teenused tööandjale ja eksperdile

|     | According to your selection the following information is available                                                                                                    |
|-----|----------------------------------------------------------------------------------------------------|
|     | Notation:<br>Ehitusinsener                                                                                                    |
|     | Töötamiseks vajalik haridustase ja teaduskraad:                                                                                                    |
|     | Töö iseloom ja peamised ülesanded:                                                                                                    |
|     | Töötamiseks vajalikud eeldused:                                                                                                    |
| +   | Sisseastumistingimused:                                                                                                    |
| +   | Nõuded välismaalastele (EU kodanikud)<br>Eestis õppima asumiseks:                                                                                                    |
| +   | Nõuded välismaalastele (kolmandate riikide kodanikud)<br>Eestis õppima asumiseks:                                                                                                   |
| 4   | Nõuded välismaalastele (EL kodanikud)<br>Eestis tööle asumiseks :                                                                                                    |
| ÷   | Nõuded välismaalastele (kolmandate riikide kodanikud)<br>Eestis tööle asumiseks :                                                                                                   |
|     | Õppe/(täiendus)koolituse kestus:                                                                                                    |
|     | Õppe/(täiendus)koolituse sisu:                                                                                                    |
| +   | Teoreetilise osa kestus tundides:                                                                                                    |
| +   | Praktilise osa kestus tundides:                                                                                                    |
|     | Õppe/(täiendus)koolituse maksumus:                                                                                                    |
|     | Stipendiumid ja praktika tasustamine:                                                                                                    |
| -0- | Töö- ja teenimisvõimalused:                                                                                                    |
| -   | Töölepingut puudutavad regulatsioonid:                                                                                                    |
|     | Täienduskoolituse võimalused :                                                                                                    |
|     | Kasulikud lingid:                                                                                                    |
|     | Tööportaalid:                                                                                                    |
| +   | Tööandjate esindajad (kojad, ühendused, jne):<br>The Estonian Employers' Confederation<br>Kiriku 6<br>10130 Tallinn<br>Estonia<br>teli: +372 699 9301<br>teli: esployers generation |
|     | + + + + + + + + + + + + + + + + + + +                                                                                                    |

### Teave tööandjale ja eksperdile:

- Tööandjad (näiteks personalijuhid) või hariduseksperdid (näiteks volitatud asjatundjad või koolitusasutused) pääsevad ligi kõikidele tööprofiiliga seotud andmetele.
- See funktsioon võimaldab kasutajatel saada täieliku ja üksikasjaliku ülevaate projektis osalevate riikide tööprofiilidest.
- Personalijuhid või avalikus ja erasektoris pakutavat praktikat vahendavad ametnikud saavad kasutada portaali välisriigis töötamise soovide paremaks hindamiseks.
- Portaal pakub head võimalust võrrelda välisriigi ja kodumaa tööprofiile ja kvalifikatsiooninõudeid (vaata näidet järgmisel lehel).

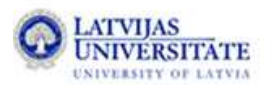

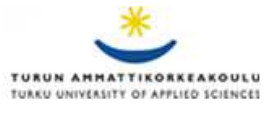

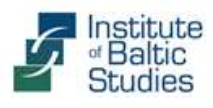

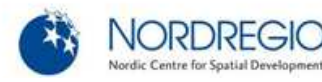

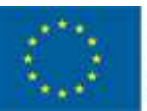

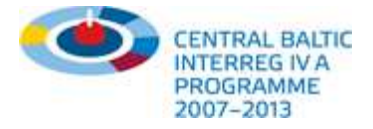

# Teenused tööandjale ja eksperdile

| Kiirotsing:<br>Nurse                     | 0   | According to your selection the following information is available<br>Any remarks or corrections? Please contact us. | Adda |
|------------------------------------------|-----|----------------------------------------------------------------------------------------------------|------|
| Märgi tööprofiilid, mida soovid võrrelda | ζ   | Notation:<br>Nurse                                                                                                   |      |
| Tännisotsing                             | 0   | Töötamiseks vajalik haridustase ja teaduskraad:                                                                      |      |
|                                          |     | Töö iseloom ja peamised ülesanded:                                                                                   |      |
| Tööprofiilide võrdlus:                   | 0   | Töötamiseks vajalikud eeldused:                                                                                      |      |
|                                          | -   | Haridus- ja koolitusasutused:                                                                                        |      |
| Tööprofiil Eema                          | lda | Sisseastumistingimused:                                                                                              |      |
| 💻 Nurse 💼                                |     | Nõuded välismaalastele (EU kodanikud)<br>Eestis õppima asumiseks:                                                    |      |
| Võrdle tööprofiile                       |     | Nõuded välismaalastele (kolmandate riikide kodanikud)                                                                |      |

- Kui oled kiir- või täppisotsingu abil endale sobiva tööprofiili välja valinud (näiteks "Õde (SE)"), klõpsa valikul "Märgi tööprofiilid, mida soovid võrrelda". Sinu valitud tööprofiil lisatakse seejärel võrdlusnimekirja.
- Mine tagasi otsinguväljale ja sisesta järgmine tööprofiil, mida Sa tahaksid võrrelda. Klõpsa uuesti valikul "Märgi tööprofiilid, mida soovid võrrelda".

| Kiirotsing:                                  | 0  | According to your selection the following information is available<br>Any remarks or corrections? Please contact us. |   |
|----------------------------------------------|----|----------------------------------------------------------------------------------------------------|---|
| Nurse - (SE)<br>Nurse - (EE)                 |    | Notation:<br>Nurse                                                                                                   | ± |
| Nurse - (FI)                                 | 0  | Töötamiseks vajalik haridustase ja teaduskraad:                                                                      |   |
| Practical nurses, personal assistants - (LV) |    | Töö iseloom ja peamised ülesanded:                                                                                   |   |
| Tööprofiilide võrdlus:                       | 0  | Töötamiseks vajalikud eeldused:                                                                                      |   |
|                                              |    | Sisseastumistingimused:                                                                                              |   |
| Tööprofiil Eemalo                            | la | Nõuded välismaalastele (EU kodanikud)<br>Eestis õppima asumiseks:                                                    |   |
| Nurse 🔤                                      | -  | Nõuded välismaalastele (kolmandate riikide kodanikud)<br>Festis õnnima asumiseks:                                    |   |
| + Nurse                                      |    | Nõuded välismeelestele (EL kedenikud)                                                                                |   |
| Võrdle tööprofiile                           |    | Eestis tööle asumiseks :                                                                                             |   |

Korraga saad võrrelda kuni kolme tööprofiili. Kui oled oma valiku teinud, klõpsa nupul "Võrdle tööprofiile". Seejärel avaneb uus aken võrdlusandmetega (vt allpool):

| Notation:<br>Nurse                                                                   | Notation:<br>Nurse                                                                   |
|--------------------------------------------------------------------------------------|--------------------------------------------------------------------------------------|
| Töötamiseks vajalik haridustase ja teaduskraad:                                      | Töötamiseks vajalik haridustase ja teaduskraad:                                      |
| Töö iseloom ja peamised ülesanded:                                                   | Töö iseloom ja peamised ülesanded:                                                   |
| Töötamiseks vajalikud eeldused:                                                      | Töötamiseks vajalikud eeldused:                                                      |
| Sisseastumistingimused:                                                              | Sisseastumistingimused:                                                              |
| Nõuded välismaalastele (EU kodanikud)<br>Eestis õppima asumiseks:                    | Nõuded välismaalastele (EU kodanikud)<br>Eestis õppima asumiseks:                    |
| Nõuded välismaalastele (kolmandate riikide<br>kodanikud)<br>Eestis õppima asumiseks: | Nõuded välismaalastele (kolmandate riikide<br>kodanikud)<br>Eestis õppima asumiseks: |
|                                                                                      |                                                                                      |

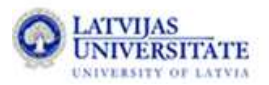

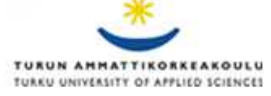

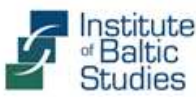

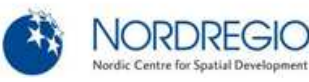

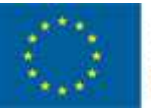

紒

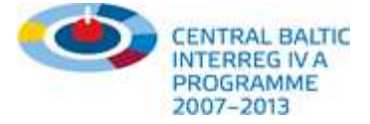

# Üldteenused

Sihtrühmad ja kvalifikatsioon 🔻 👘

Eesmärgid 🔻 🔹 Projekti partnerid ja rahastus 🔻

Teenused ja abi 🔻

#### i 🔻 🛛 Uudised

## Teave tööandjatele ja ekspertidele

Portaal võimaldab tööandjatel, haridusekspertidel ja erinevatel asutustel otsida teavet Kesk-Läänemere piirkonna olulisemate töökohtade ja koolituste kohta. Siin saab otsida ja võrrelda eri riikide tööprofiile, kvalifikatsiooni parandamise võimalusi ja õppe sisu. Portaal sisaldab linke koolitajate ja eri valdkondade tähtsamate organisatsioonide veebilehtedele. Tööandjatel, haridus- ja koolitusasutustel on võimalik luua kontosid, mille abil saab ennast eri tööprofiilde all reklaamida.

 $\rightarrow$  Täpsem teave on kättesaadav alates 2012. aasta suve teisest poolest!

| Kiirotsing:            | According to your selection the following information is available<br>Any remarks or corrections? Please contact us. |
|------------------------|----------------------------------------------------------------------------------------------------|
| Täppisotsing           | + Töötamiseks vajalik haridustase ja teaduskraad:                                                                    |
|                        | + Töö iseloom ja peamised ülesanded:                                                                                 |
| Tööprofiilide võrdlus: | + Töötamiseks vajalikud eeldused:                                                                                    |
|                        | + Haridus- ja koolitusasutused:                                                                                      |
| Tööprofiil Eemalda     | + Sisseastumistingimused:                                                                                            |
| Võrdle tööprofiile     | <ul> <li>Nõuded välismaalastele (EU kodanikud)<br/>Eestis õppima asumiseks:</li> </ul>                               |
|                        | <ul> <li>Nõuded välismaalastele (kolmandate riikide kodanikud)</li> <li>Eestis õppima asumiseks:</li> </ul>          |
|                        | <ul> <li>Nõuded välismaalastele (EL kodanikud)<br/>Eestis tööle asumiseks :</li> </ul>                               |
|                        | <ul> <li>Nõuded välismaalastele (kolmandate riikide kodanikud)<br/>Eestis tööle asumiseks :</li> </ul>               |
|                        | + Õppe/(täiendus)koolituse kestus:                                                                                   |
|                        | + Õppe/(täiendus)koolituse sisu:                                                                                     |
|                        | + Teoreetilise osa kestus tundides:                                                                                  |
|                        | + Praktilise osa kestus tundides:                                                                                    |
|                        | + Õppe/(täiendus)koolituse maksumus:                                                                                 |
|                        | + Stipendiumid ja praktika tasustamine:                                                                              |
|                        | + Töö- ja teenimisvõimalused:                                                                                        |
|                        | + Töölepingut puudutavad regulatsioonid:                                                                             |
|                        | + Täienduskoolituse võimalused :                                                                                     |
|                        | + Kasulikud lingid:                                                                                                  |

## Üldteenused:

- Igast valitud tööprofiilist on Sul võimalus luua PDF-fail (vaata näidet tööprofiili "Õde (SE)" kohta).
   Selleks tuleb lihtsalt klõpsata PDFi ikoonil.
- Kui Sul on mõne tööprofiili sisu kohta märkusi või parandusettepanekuid, oled oodatud neid meiega jagama. Tagasiside andmiseks klõpsa lingil "Võta meiega ühendust"!

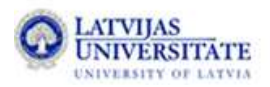

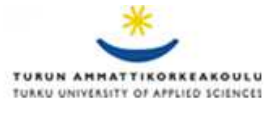

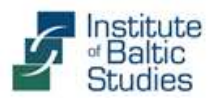

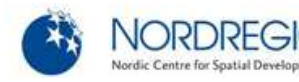

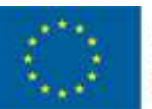

EUROPEAN UNION EUROPEAN REGIONAL DEVELOPMENT FUND INVESTING IN YOUR FUTURE

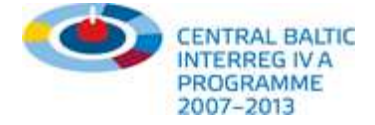

# **Üldteenused: PDF**

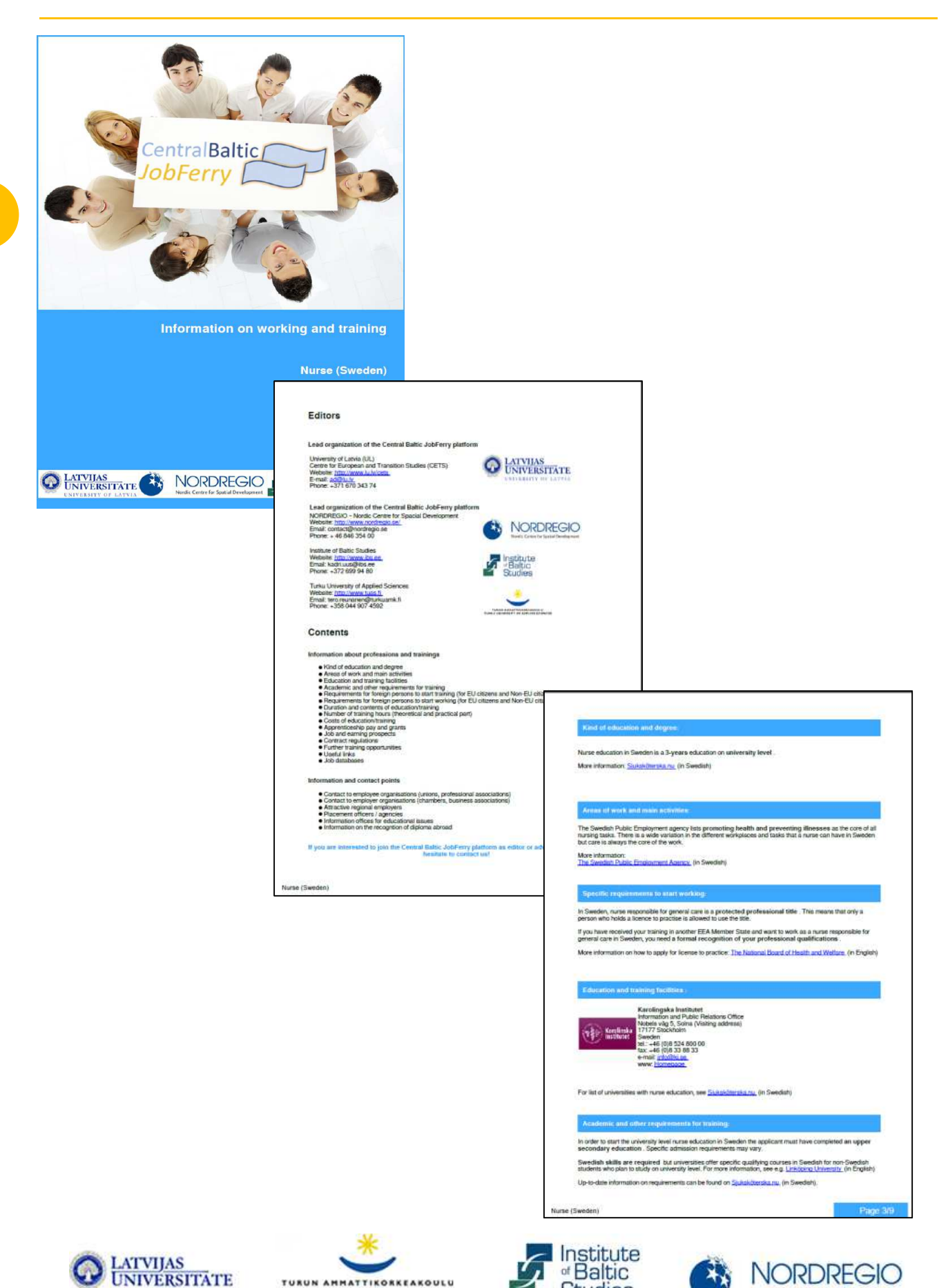

TURUN AMMATTIKORKEAKOULU TURKU UNIVERSITY OF APPLIED SCIENCES

UNIVERSITY OF LATVIA

Studies

Nordic Centre for Spatial Develo

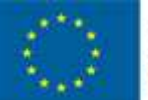

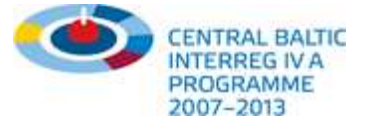

# Teenused ja abi – Kuidas saada kasutajatoest abi?

👔 🛛 Sihtrühmad ja kvalifikatsioon 🔻 👘

Projekti partnerid ja rahastus 🔻

eenumed ja ald 🔻 🛛 Uudised

# Kasutajatugi inimestele, kes otsivad välismaal õppimise ja töötamise võimalusi

10

Kas otsid töö- või õppevõimalusi Kesk-Läänemere piirkonna riikidest? Sul on tekkinud küsimusi välismaale minemise kohta? Kas oled personalijuht ja Sul on küsimusi välismaalt pärit kandidaatide kvalifikatsiooni kohta? Soovid välismaalase palkamise kohta rohkem teavet?

Kas Sinu töö on seotud välisdiplomite tunnustamise ja õigsuse kinnitamisega ning otsid eksperti, kellelt lisateavet saada?

Kas oled tööturuorganisatsiooni esindaja ning Sul on raskusi mujalt pärit kandidaadi kvalifikatsiooni ja kogemuste hindamisega?

## 🕻 Helista meile

+371 670 343 74

🔀 Kirjuta meile

info@cbjobferry.eu

Saada meile oma küsimus! Selleks kasuta alltoodud vormi.

| Nimi   | <br> |  |
|--------|------|--|
| E-post |      |  |
| Riik   |      |  |

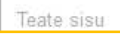

## Teenused ja abi:

- Portaali külastaja saab kasutajatoest soovitusi ja nõuandeid liikuvust käsitlevate õigusaktide, maksuküsimuste, kvalifikatsiooni tunnustamise (korra) kohta. Samuti leiab ta kasutajatoest juhiseid, kuidas kasutada portaali töövahendeid ja funktsioone.
- Projektimeeskonnaga saab portaali külastaja suhelda kahel viisil: helistades või kontakteerumisvormi kasutades.
- Meiega võib ühendust võtta ka erijuhtumite korral, näiteks kui tegu on mõne isikliku küsimusega, tarvidusega leida välismaalt kontaktisikuid või sooviga saada millegi kohta täpsemat teavet.
- Soovi korral võivad huvirühmad saada portaali partneriks, et jagada oma teenuseid ja ideid meie meeskonnaga ning saada kasu tihedast partnerite võrgustikust.
- Eraldi kasutajatuge pakume tööandjatele, kes on huvitatud oma ettevõtte reklaamimisest välismaise töö otsijatele, koolilõpetajatele ja asutustele. Kasutajatugi asub rubriigis "Teenused tööandjale".

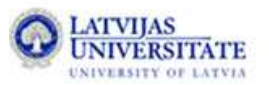

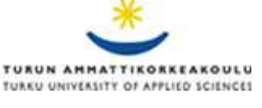

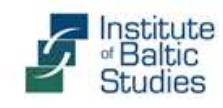

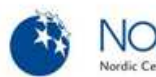

#### Otsi/Leia täpsemat infot

| Tööotsija                     |  |
|-------------------------------|--|
| Õppevõimaluste otsija         |  |
| Tööandjad ja eksperdid        |  |
| Kvalifikatsiooni tunnustamine |  |

### Uudised ja üritused

Nelja Kesk-Läänemere piirkonna riigi tööjõuturgude kompleksuuring January 08, 2012

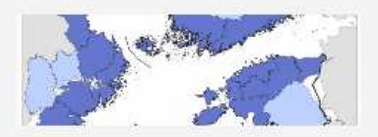

2012. aastal alustas CentralBaltic JobFerry projektimeeskond Eesti, Läti, Rootsi ja Soome tööturusuundumuste ja -probleemide uurimist.

Loe edasi ...

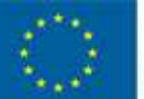

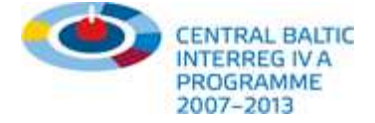

## Kuidas saada portaali partneriks?

ŝ Sihtrühmad ja kvalifikatsioon 🔻 Eesmärgid 🔻

Teenused ja abi 🔻

## Centralbaltic Job Ferry partnerid

Centralbaltic Job Ferry on 2010. aasta augustis Eesti, Läti Rootsi ja Soome partnerite koostöös alguse saanud projekt. Projekti kavandatakse ja viiakse ellu koostöös partnerriikides tööturu teemadega tegelevate organisatsioonidega.

## Läti Ülikool

Läti Ülikooli (Latvijas Universitäte) Euroopa ja ülemineku-uuringute keskus (Eiropas un sabiedrības attīstības studiju akadēmiskais centrs) on CentralBaltic JobFerry juhtpartner. Keskuse peamine ülesanne on tagada projekti edukas ja tähtajaline täitmine, sealhulgas töötada välja tööprofiile ja koolitusvõimalusi sisaldav veebiplatvorm.

Website: http://www.lu.lv/cets Email: zzeibote@gmail.com Phone: +371 670 343 74

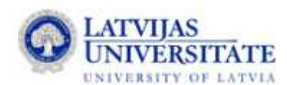

#### Otsi/Leia täpsemat infot

| Tööotsija                     | • |
|-------------------------------|---|
| Õppevõimaluste otsija         |   |
| Tööandjad ja eksperdid        | 5 |
| Kvalifikatsiooni tunnustamine |   |

#### Uudised ja üritused

Nelja Kesk-Läänemere piirkonna riigi tööjõuturgude kompleksuuring January 08, 2012

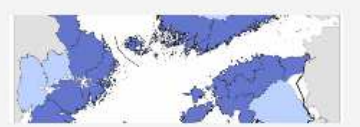

2012, aastal alustas CentralBaltic JobFerry projektimeeskond Eesti, Läti, Rootsi ja Soome tööturusuundumuste ja -probleemide uurimist

Loe edasi ....

### Balti Uuringute Instituut

Balti Uuringute Instituut (Institute of Baltic Studies, IBS) on 1996. aastal asutatud iseseisev mittetulunduslik uurimis- ja arenduskeskus, mille peamiseks eesmärgiks on edendada poliitikakujundamist, Läänemere regiooni avalikku pakkudes kõrgekvaliteedilist sotsiaalmajanduslikku analüüsi. CentralBaltic JobFerry projektis keskendub IBS uurimistegevusele, eriti Eesti tööturu olukorra analüüsile ja tööprofiilide koostamisele. Lisaks võtab IBS osa projekti turundamisest ja aitab kaasa CentralBaltic JobFerry võrgustiku arendamisele

| Website: | http://www.ibs.ee |
|----------|-------------------|
| Email:   | kadri.uus@ibs.ee  |
| Phone:   | + 46 846 354 00   |

| 5 | Institute<br><sup>of</sup> Baltic<br>Studies |
|---|----------------------------------------------|
|   | Studies                                      |

### Projekti partnerid ja rahastus:

- \*\* Sul on võimalus portaali partnerina tasuta registreeruda ja reklaamida oma organisatsiooni logo või kontaktandmeid!
- Sa saad end siduda mõne konkreetse tööprofiiliga ning teha ennast teatud erialade ja majandussektorite seas nähtavaks!
- \*\* Sa võid hakata Centralbaltic Job Ferry koostööpartneriks ning vahetada meiega oma portaali või veebisaidi andmeid!
- Sul on võimalik saada ligipääs meie portaalile ja hallata osa oma andmeid ise (näiteks büroo, asutuse, ülikooli, äriühingu nimel).

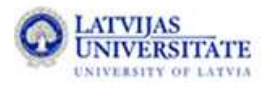

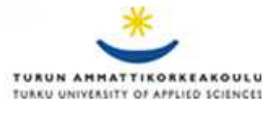

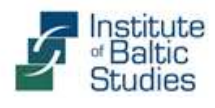

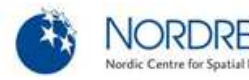

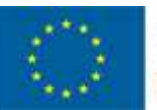

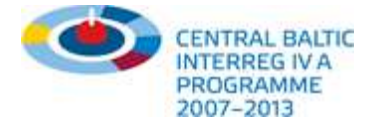

# Portaal ja halduskeskkond

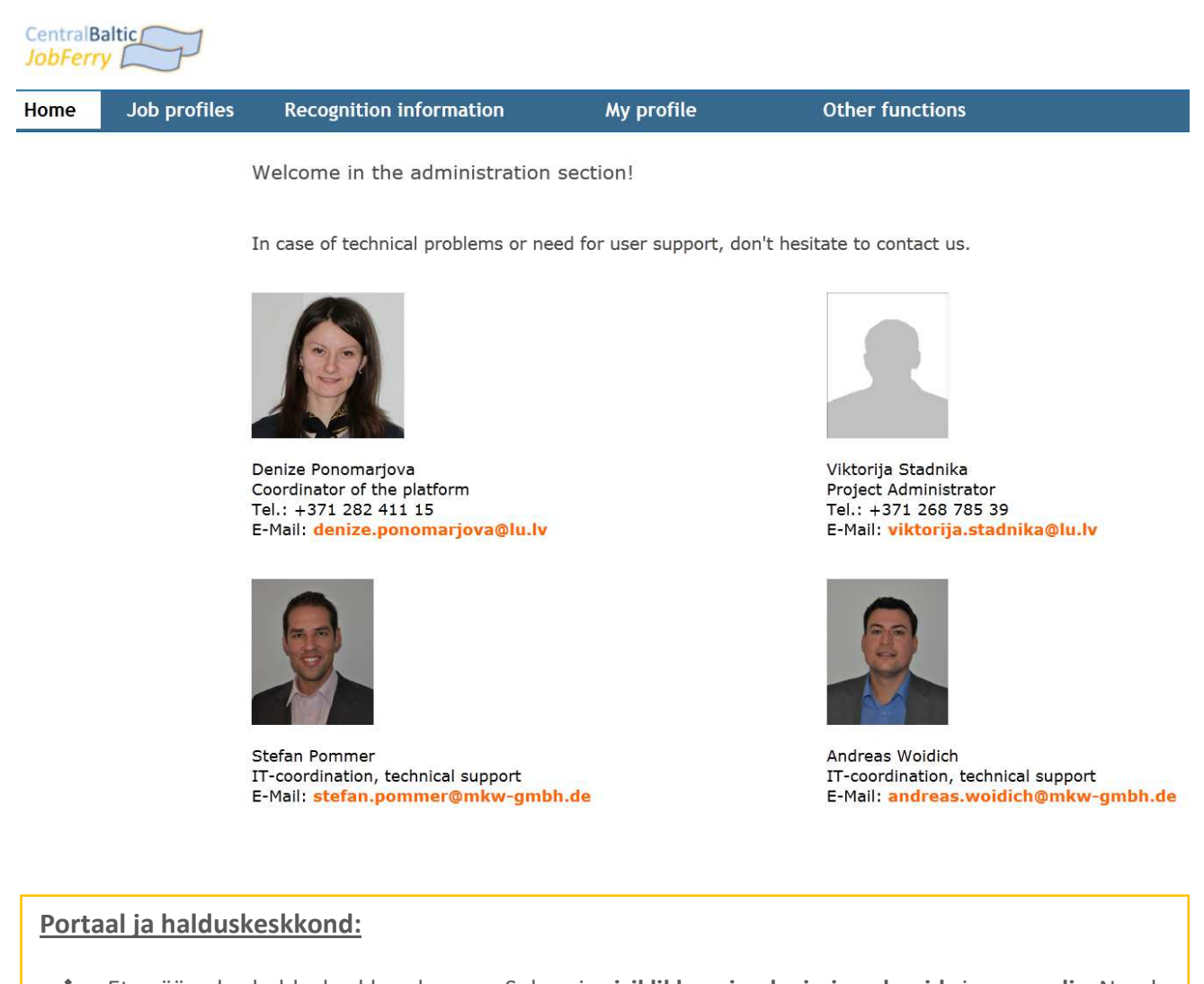

- Et pääseda halduskeskkonda, on Sul vaja isiklikke sisselogimisandmeid ja parooli. Nende saamiseks pöördu oma riigi projektipartneri poole.
- Kui soovid heita pilgu portaali ülesehitusele ja andmeallikatele, võta meie meeskonnaga ühendust.
- Sul on võimalik luua oma organisatsiooni profiil, seda hallata ja siduda see Sulle huvi pakkuvate tööprofiilidega (vaata järgmist lehekülge). Oma andmeid ja konfiguratsioone saad igal ajal tasuta muuta.
- Sel viisil saad **reklaamida oma organisatsiooni** portaali teatud kasutajarühmadele.

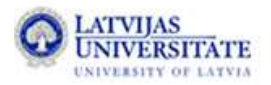

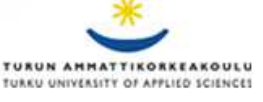

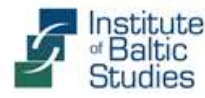

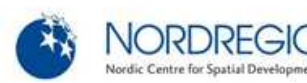

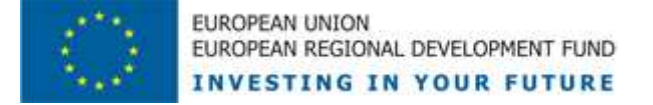

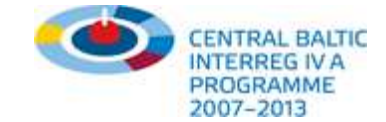

# Oma profiili haldamine ja valitud tööprofiilidega sidumine

| Home Job                                                                                         | profiles                                                                        | Recognition inform                                                                                                    | ation                                                                        | My pro                                                    | file                                                                               | Other function   | ons | Mobile job s                                                     |
|--------------------------------------------------------------------------------------------------|---------------------------------------------------------------------------------|----------------------------------------------------------------------------------------------------|------------------------------------------------------------------------------|-----------------------------------------------------------|------------------------------------------------------------------------------------|------------------|-----|------------------------------------------------------------------|
|                                                                                                  |                                                                                 |                                                                                                    |                                                                              |                                                           |                                                                                    |                  |     | and job pros                                                     |
| A.1. Please assig                                                                                | n to one of                                                                     | f the following groups                                                                                                    |                                                                              |                                                           |                                                                                    |                  |     | interesting e                                                    |
| Expert for recognition<br>Offices for educationa<br>Employee representa<br>Education and trainin | of qualificatio<br>I issues<br>ives (unions, j<br>g facilities                  | ns/ professional education<br>professional associations etc.)                                                                                                    | <ul> <li>Employ</li> <li>Placeme</li> <li>Potentia</li> <li>Other</li> </ul> | er representatives<br>ent officers<br>al employers in the | (chambers, industria<br>region                                                     | al associations) |     | 1. What nat                                                      |
| A.2. Please enter                                                                                | your cont                                                                       | act details below                                                                                                    |                                                                              |                                                           |                                                                                    |                  |     | Finland                                                          |
|                                                                                                  | -                                                                               |                                                                                                    |                                                                              |                                                           |                                                                                    |                  |     | 2. Which pr                                                      |
| rganisation:                                                                                     | EURES                                                                           | Sweden                                                                                                    | bureau/sec                                                                   | tion (optional):                                          |                                                                                    |                  |     | C No profe                                                       |
| rganisation (explanatory                                                                         | note): [Swedish                                                                 | Fobic Employment Service                                                                                                    |                                                                              |                                                           |                                                                                    |                  |     | O no prote                                                       |
| amily name:                                                                                      | Väänäne                                                                         | an                                                                                                    | first name:                                                                  |                                                           | Pirjo                                                                              |                  |     | Medium (                                                         |
| ddress:                                                                                          | Box 337                                                                         |                                                                                                    | country:                                                                     |                                                           | Sweden                                                                             |                  |     | 🖤 Higher q                                                       |
| ip code:                                                                                         | 58103                                                                           |                                                                                                    | city:                                                                        |                                                           | Linköping                                                                          |                  |     |                                                                  |
| -mail:                                                                                           | pirjo.vaa                                                                       | nanen@arbetsförmedlingen.se                                                                                                    | e-mail_2:                                                                    |                                                           | raili.tunnel@arbetsfc                                                              | ormedlingen.se   |     | 3. In which                                                      |
| ax (+49):                                                                                        | ++0 (0)1                                                                        | 0.407.0371                                                                                                    | logo (120 x                                                                  | 120. only .ing):                                          | map.//www.arbetston                                                                | Durchsuchen      |     | profession                                                       |
|                                                                                                  |                                                                                 |                                                                                                    |                                                                              |                                                           | FURES                                                                              |                  |     | Finland                                                          |
|                                                                                                  |                                                                                 |                                                                                                    |                                                                              |                                                           |                                                                                    |                  |     | work?:<br>Constructs<br>Electronics<br>Food and t                |
|                                                                                                  |                                                                                 |                                                                                                    |                                                                              |                                                           |                                                                                    |                  |     | Health and<br>Hotel and o<br>Installation,<br>Metal indus        |
| B.2. Please selec                                                                                | the langu                                                                       | ages you speak                                                                                                    |                                                                              |                                                           |                                                                                    |                  |     | Sales & tra                                                      |
|                                                                                                  |                                                                                 |                                                                                                    |                                                                              |                                                           |                                                                                    |                  |     | Wood-wor                                                         |
| inguages "):                                                                                     |                                                                                 |                                                                                                    | available la                                                                 | nguages "):                                               | bulgarian                                                                          | *                |     |                                                                  |
|                                                                                                  |                                                                                 |                                                                                                    |                                                                              |                                                           | english                                                                            |                  |     | 5. For which                                                     |
|                                                                                                  |                                                                                 |                                                                                                    |                                                                              |                                                           | polish                                                                             | -                |     | informatio                                                       |
|                                                                                                  | - remov                                                                         | ve selected language(s)                                                                                                    |                                                                              |                                                           | 💠 add selected lang                                                                | uage(s)          |     | Latvia                                                           |
| C.1. Finally, pleas                                                                              | e select o                                                                      | ne or more professional                                                                                                    | fields and                                                                   | job titles you                                            | would like you                                                                     | IF               |     |                                                                  |
| profile to be avai                                                                               | able in.                                                                        |                                                                                                    |                                                                              |                                                           |                                                                                    |                  |     | 6. Availabl                                                      |
| rofessional field <sup>**)</sup> :                                                               | Agricultu<br>Beauty,<br>Business<br>Care, ho<br>Chemica<br>Compute<br>Construct | re and forestry<br>body, wellness<br>, management, administration<br>usework, social work<br>et industry, paper, plastics<br>or science, IT programming and cutton | profession/                                                                  | vocational training                                       | Building engineer<br>Carpenter<br>Chemical engineer<br>Dental hygienist<br>Dentist | (III)<br>*       |     | CNC opera<br>Machine re<br>Metal proc<br>Sheat-mak<br>Welder and |
|                                                                                                  |                                                                                 |                                                                                                    | 1000                                                                         |                                                           |                                                                                    | _                |     |                                                                  |

#### Information for job seekers

Mobile job seekers can use this function in order to get information on their profession in the neighbouring country. You will learn about areas of work and job prospects, contract regulations or requirements for foreigners to start work. You will also find links to information points, job databases and interesting employers in your professional field.

-> Please be aware that additional data will be available soon as contents are extended continously!

| y do you belong to?:                                                                                                 | According to your selection the following information is available                                                                                                    |
|----------------------------------------------------------------------------------------------------|----------------------------------------------------------------------------------------------------|
|                                                                                                    | Any remarks or corrections? Please contact us.                                                                                                    |
| ional qualification do you have?: ①                                                                                  | Notation:<br>Sheet-metal worker<br>Latvia                                                                                                    |
| ation (e.g. professional school)<br>ion (e.g. university level)                                                      | <ul> <li>Requirements for foreign persons to start working<br/>(for EU citizens):</li> </ul>                                                                                                    |
|                                                                                                    | Areas of work and main activities:                                                                                                    |
| ry did you finish your 🚺                                                                                             | + Specific requirements to start working:                                                                                                    |
| cation?:                                                                                                    | + Job and earnings prospects:                                                                                                    |
| 1000                                                                                                    | Contract regulations:                                                                                                    |
| ssional field would you like to 🏾 🌔                                                                                  | + Further training opportunities:                                                                                                    |
|                                                                                                    | + Useful links:                                                                                                    |
| al engineering (4)<br>s processing (2)                                                                               | + Job databases:                                                                                                    |
| 5)                                                                                                    | + Placement offices:                                                                                                    |
| g and utilities management (2)<br>mechanical engineering (6)<br>try and bicycle mechanics (1)<br>stics, security (1) | EURES<br>State Employment Agency - EURES Latvia<br>EURES adviser for Riga region<br>Liga Baurlaie<br>Jacusbaznicas Str. 11<br>Jacusbaznicas Str. 11<br>Jacusbaznicas Str. 12<br>Jacusbaznicas Str. 12<br>Jacusbaznicas Str. 12 |
|                                                                                                    | State Employment Agency<br>Riga branch<br>F.Sadoryikova Str. 11<br>1101 Riga<br>Latvia                                                                                                    |
| ts:                                                                                                    | e-mail: Rigoras@nva.gov.lv<br>Homepage                                                                                                    |
| ant operators<br>r                                                                                                   | 'Eiro Personals' Ltd.<br>Krišjaņa Barona str. 5<br>1050 Riga<br>Latvia                                                                                                    |
|                                                                                                    | impersonals tel: + 371 67 32 42 12<br>fax: + 371 67 32 42 13<br>enail: eiropersonals@eiropersonals.lv<br>Homepage                                                                                                    |

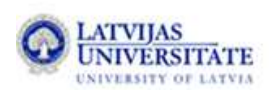

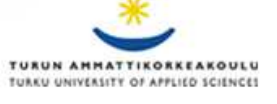

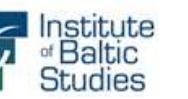

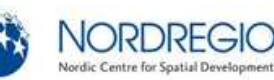

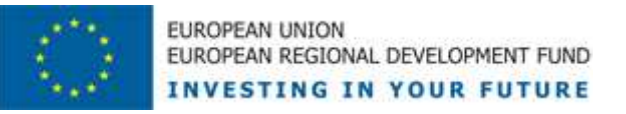

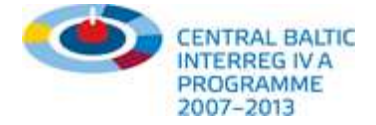

# Kuidas vahetada portaaliga andmeid?

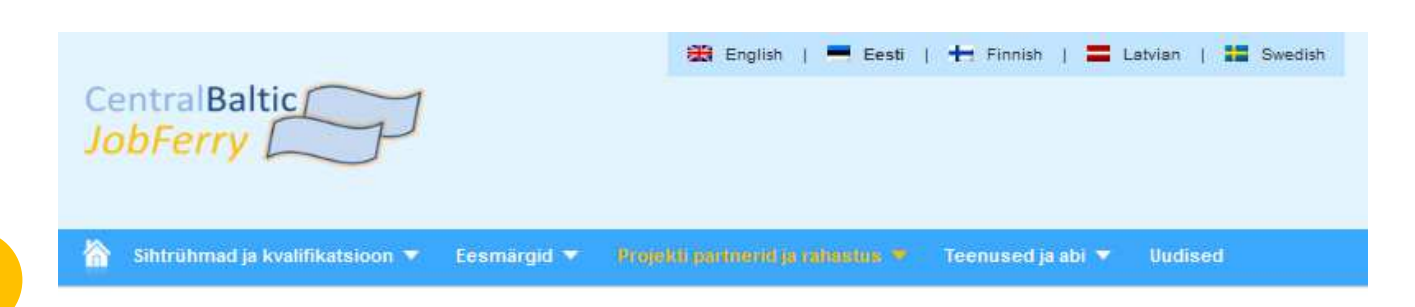

## Partnerite kodulehed

Järgnevad organisatsioonid ja algatused pakuvad projekti regioonis lisateenuseid ja/või teevad koostööd CentralBaltic Job Ferry projekti ellurakendamisel.

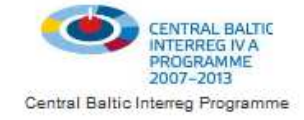

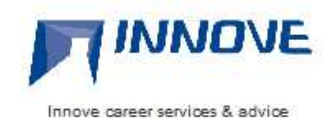

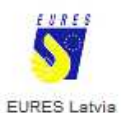

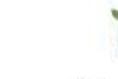

Centre for Economic Development, Transport and the Environment

ELY - Centre for Economic Development (FIN)

## Projekt

CentralBaltic JobFerry on 2010. aasta augustis Eesti, Läti, Rootsi ja Soome partnerite koostöös alguse saanud rahvusvaheline projekt, millega arendatakse piiriülest tööturgu (sh öppevõimaluste läbipalstvamaks muutmise kaudu). Projekti kavandatakse ja viiakse ellu koostöös partnerriikides tööturu teemadega tegelevate organisatsioonidega. CentralBaltic JobFerry peaeesmärk on tihendada kõigi tööturuosaliste koostööd sotsiaalselt ja majanduslikult jätkusuutlikul viisil, et toetada piiriülese tööturu arengut. Projekt kestab 2011. aasta maist 2013. aasta aprillini. Kui soovid täpsemat teavet CentralBaltic JobFerry tausta ja eesmärkide kohta või soovid projektis kaasa lüüa, võta palun ühendust mõne projektipartneriga.

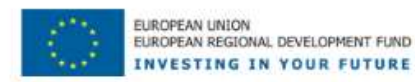

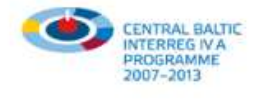

#### Kuidas vahetada portaaliga andmeid:

- \* Vastastikune and mevahetus on üks võimalus teha Centralbaltic Job Ferryga koostööd.
- Sul on võimalus avaldada süsteemis liideste (näiteks XML, iFrame) kaudu andmeid töökohtade, kutsehariduskursuste või täiendusõppevõimaluste kohta.
- Centralbaltic Job Ferry kaudu saad võtta ühendust välismaiste organisatsioonide, tööandjate ja asutustega, laiendada oma võrgustikku ning leida partnereid, kes pakuvad samalaadset teenust.

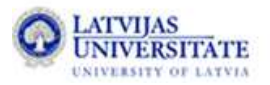

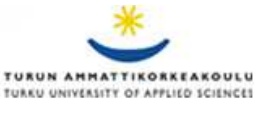

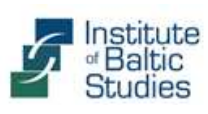

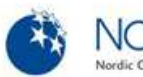

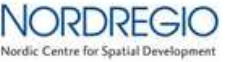

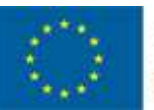

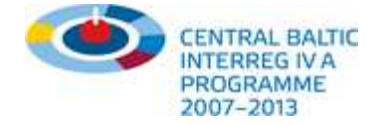

## Sinu arvamus loeb!

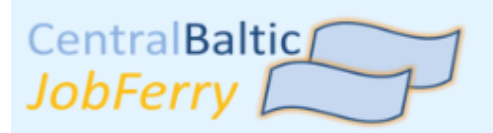

# Survey ekspertidele

### Survey ekspertidele

Progress: 1/5

#### Mis ametikohal/osakonnas Sa töötad?

Palun määrata ühe järgmistest rühmadest:

- Kvalifikatsiooni tunnustamise eksperdina
- Kutsehariduse osakonnas/eksperdina
- Töötajate esindajana (ametiühingud, -liidud)
- Tööandja esindajana (kojad, majandusharud)
- Eratööbüroos
- Riiklikus tööturuasutuses
- Sonstiges:

#### Millises riigis Sinu asutus asub?

- Eesti
- Soome
- Läti
- Rootsi
- Muu (EL)
- Muu (EL-väline-riik)

#### Kas Sa kasutad CentralBaltic JobFerry portaali ...?

- esimest korda
- aeg-ajalt
- pidevalt

#### Jaga oma arvamust meiega:

- Soovime, et täidaksid meie veebiküsimustiku. Sinu tagasiside aitab meil portaali paremaks muuta.
- Küsimustikus saad hinnata Centralbaltic Job Ferrys pakutavaid andmeid, selle kujundust, navigeerimisvõimalusi, kasutusmugavust, töövahendeid ja funktsioone.
- Kui Sa oled huvitatud lisateenustest, soovid lisateavet või otsid uusi (võimalikke) koostööpartnereid, jaga meiega oma arvamust ja mõtteid.

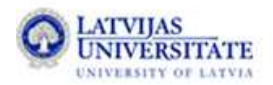

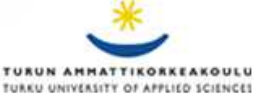

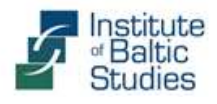

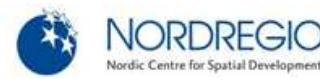

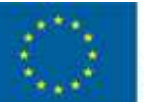

EUROPEAN UNION EUROPEAN REGIONAL DEVELOPMENT FUND INVESTING IN YOUR FUTURE

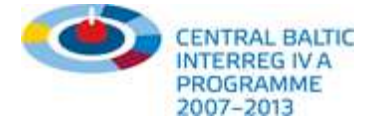

# Jälgi meid Facebookis!

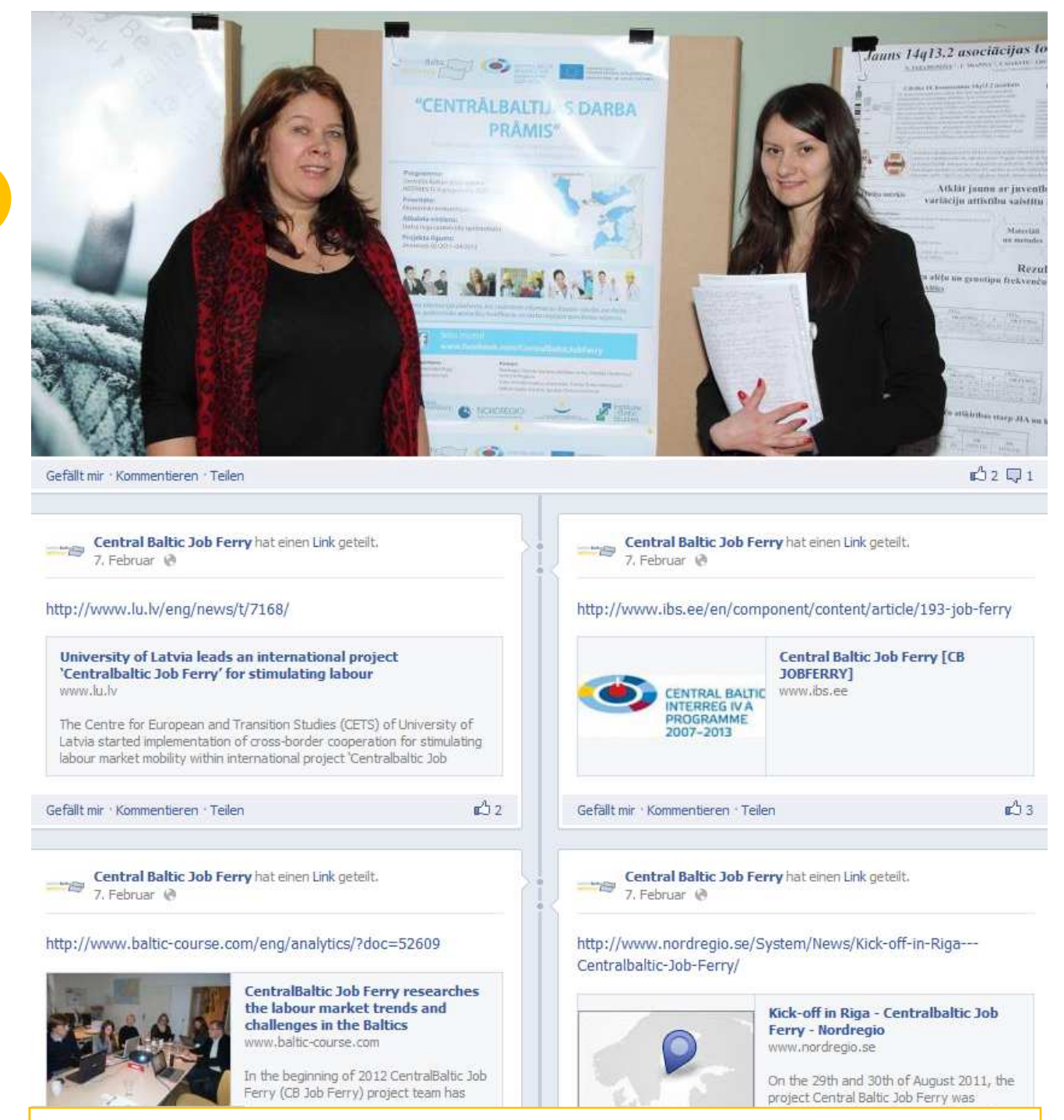

### Jälgi meid Facebookis:

- Ühine meie Facebooki kogukonnaga, et olla kursis CentralBaltic JobFerry viimaste sündmustega ja hoida silma peal meie liikmete hiljutistel aruteludel.
- Samuti võid üles panna enda postitusi, osaleda töökohtade ja liikuvuse teemalistes aruteludes, jagada oma kogemusi ja nõuandeid ning algatada enda või oma organisatsiooni nimel mõttevahetusi.

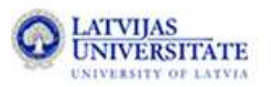

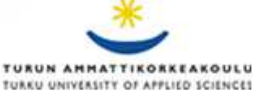

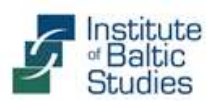

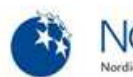

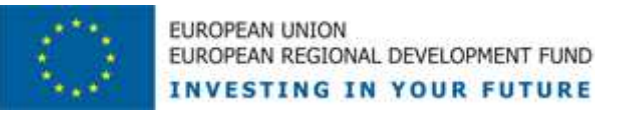

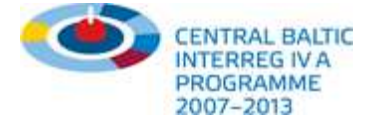

# Saada meile uudiseid ja telli meie uudiskiri!

祄 Sihtrühmad ja kvalifikatsioon 🔻 Eesmärgid 🔻 Projekti partnerid ja rahastus 🔻 Teenused ja abi 🔻 Uudised

## Nelja Kesk-Läänemere piirkonna riigi

tööjõuturgude kompleksuuring

2012. aastal alustas CentralBaltic JobFerry projektimeeskond Eesti, Läti, Rootsi ja Soome tööturusuundumuste ja -probleemide uurimist. Uuring aitab luua selgema pildi piiriülese tööturu olukorrast ja eri riikides pakutavatest õppevõimalustest (nt millised on kõige olulisemad ja kasvavad sektorid ning enim nõutud erialad), määratleda, millist teavet vajavad välismaalt tööd otsivad inimesed, millised takistused piiriülese liikuvuse korral tekivad jne.

Continue reading >

## Õppevisiit Saksamaa-Tšehhi piirile

22 November 2011

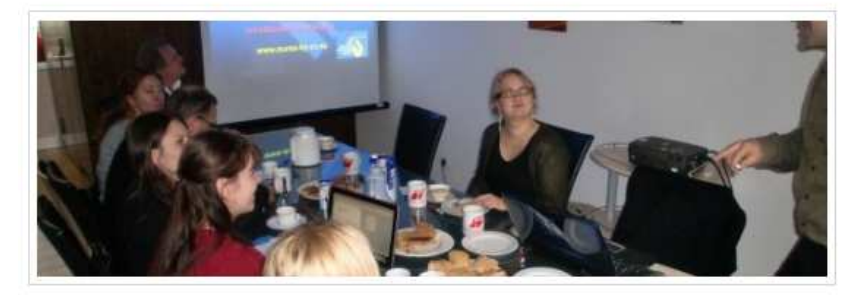

CentralBaltic JobFerry projektipartnerite esindajad osalesid 15.–18. novembril 2011 õppevisiidil Saksamaa ja Tšehhi piirialal Münchenis ja Weiden in der Oberpfalzis. Visiidi eesmärk oli vahetada tööjõu piiriülese liikuvusega seotud teadmisi ning saada osa teiste Euroopa piirkondade kogemustest.

## Telli meie uudiskiri:

- Sa võid saata meile uudiseid või artikleid: tutvustada oma üritusi, avaldada teadaandeid ja viimaseid uudiseid, otsida kontakti sihtrühmadega jm.
- Kui tellid meie uudiskirja, aitab see Sul olla kursis projekti viimaste muutustega, uute suundumuste ja sündmustega.

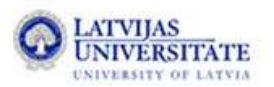

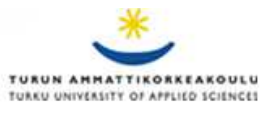

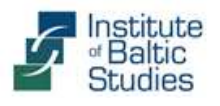

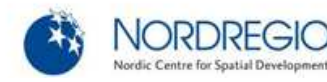

### Otsi/Leia täpsemat infot

| Tööotsija                     |    |
|-------------------------------|----|
| Õppevõimaluste otsija         | 18 |
| Tööandjad ja eksperdid        |    |
| Kvalifikatsiooni tunnustamine | 12 |

#### Liitu uudiskirjaga

| Pakume uudiseid Kesk-Läänemere      |   |
|-------------------------------------|---|
| piirkonna õppe- ja töötingimuste,   |   |
| piiriülese tööturu olukorra ja liik |   |
|                                     | _ |

| Nimi      | <br> |
|-----------|------|
| Email     |      |
| Liitu     |      |
| - 1800000 |      |

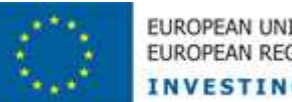

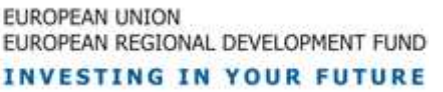

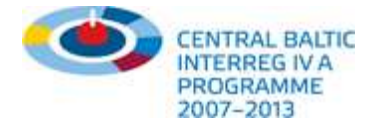

# **Tulevased plaanid ja teenused**

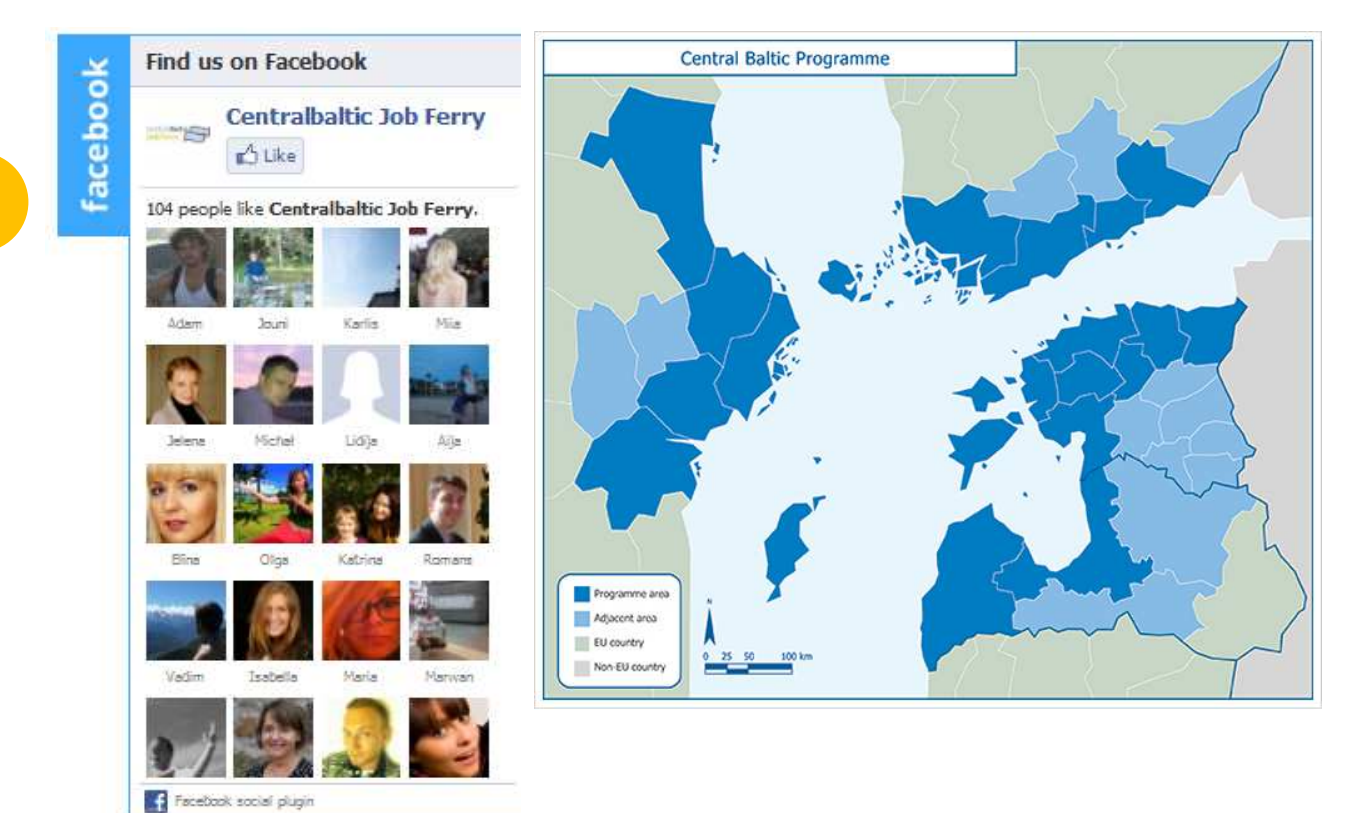

# www.cbjobferry.eu

## Edasised plaanid ja tulevikuteenused:

- \* Rohkem tööprofiile ja piirkondlikke kontakte, Facebooki kogukonna kasvatamine
- Centralbaltic Job Ferry kaardid (geograafiline kaart organisatsioonide paiknemise kohta piirkonniti ja valdkonniti)
- Otsimootori pidev optimeerimine (SEO), tõus edetabelites ja soliidne väljanägemine
- Uued koostööpartnerid ja koostöö sarnaste võrgustike ning ettevõtmistega
- Võta meiega ühendust, kui Sul on mõni äriidee, jätkusuutlikkust edendav mõte või kui Sa soovid osaleda projekti või portaali rahastamises või toetamises!
- Kui soovid portaaliga koostööd teha või tegeled samalaadsete teenustega, siis helista meile või saada meile e-kiri!

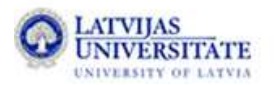

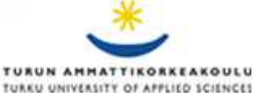

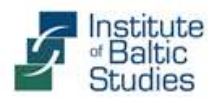

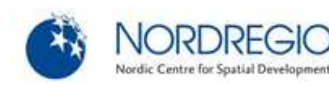